# How to Apply for a New Social Security Number

A Social Security Number (SSN) is required for everyone working in the U.S. Because you applied without an SSN, you need to get one. Please follow the steps below to apply within 30 days.

# Step 1: Apply Online

Submit an online application through the Online Social Security Number Application Process (oSSNAP) using the QR Code or at <u>https://www.ssa.gov/ssncard-app</u>.

# Step 2: Schedule an Appointment (if available)

If using OSSNAP, you will be asked if you want to schedule an appointment after submitting your application. While appointments are highly encouraged, they are not required. If you do not secure an appointment, you can walk in during normal hours, but you may experience a longer wait time. Please visit <a href="https://www.ssa.gov/locator/">https://www.ssa.gov/locator/</a> to find and view details for your local office.

# **Step 3: Prepare for Your Appointment**

You will be required to present the following documents at your appointment:

F-1 Students

- I-20
- Passport
- I-94
- Signed SSN Request Form from ISS\*

\*The SSN Request Form will be sent directly to ISS by your Employment/Payroll Center. ISS will review and sign the form if approved. They will contact you when the form is ready to be picked up. Please allow up to 2 weeks.

J-1 Scholars

1-94

DS-2019

Passport

Signed offer letter

### Step 4: Go to Appointment

Once you arrive at your local Social Security Administration (SSA) office, you can check in online using the QR code or at <u>https://secure.ssa.gov/kioskmbl/vep-mobile-checkin</u>.

**IMPORTANT:** Do not check in until you are at the office. If you check in before you arrive, and your number is called while you are not there, you will lose your appointment. You will need to check in again and wait in line.

### Step 5: Receive Your Card

After your appointment, you'll receive the card in the mail. Most cards arrive 14 days after your application is approved.

### Step 6: Update Section 1 of Your I-9

Add your new Social Security Number (SSN) to Section 1 of the I-9 form in the New Hire Wizard. You can find instructions in an email from Purdue HR with the subject line "New Employees w/o SSN." If you need help, please contact your Employment/Payroll Center.

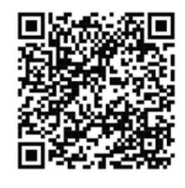

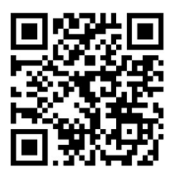